#### **Reports and Sign in Sheets**

Last Modified on 03/26/2024 1:54 pm CDT

You can use KidKare to print Sign-in Sheets, Menu Production Records, or export meal count data for any date range needed. For more information about the ARAS Feature in KidKare, see **ARAS Feature**.

# **Printing Sign-In Sheets**

Centers can print sign-in sheets from KidKare.

- 1. From the Attendance and Meal Count screen, click the orange button that says Sign in Sheets
- 2. Select Daily or Weekly in the top field.
- 3. Select **Blank Sign** in Sheet in the bottom field.
- 4. Click **OK**. The sign-in sheet is generated.

|            | Daily               | •    |
|------------|---------------------|------|
|            | Blank Sign in Shee  | et 🔻 |
|            | OK Can              | cel  |
| Save Clear | Export Sign in Shee | ets  |

### **Exporting Data into Excel**

- 1. From the Attendance and Meal Count screen, click the blue button that says Export.
- 2. Select the date range you are wanting to export.
- 3. Click Export. The Excel export is generated.

### **Menu Production Record**

1. From the Main Menu, click on Reports.

- 2. Select the category as Meals & Attendance.
- 3. Select the report as Menu Production Record.
- 4. Choose the Date Range or Menu Production Records to pull.

| Menu Prod | uction Record - 03/26/2 | 2024 - 03/2 | 26/2024     |            |                |            |
|-----------|-------------------------|-------------|-------------|------------|----------------|------------|
| SFSP      |                         | • Me        | als & Atter | ndance 🔻   | Menu Productio | n Record 🔹 |
| From      | 03/26/2024              | <b>m</b>    | То          | 03/26/2024 | <b>***</b>     | Run        |

5. Click Run. The Menu Production Record is generated.

| DND At-Risk - No C | hildren - GA 4562            | AS/SESP Monul | Production | lacard         |       | Test Childcare Services |
|--------------------|------------------------------|---------------|------------|----------------|-------|-------------------------|
|                    | 3/26/2024 12                 | :00:00AM      | riouucuoni | lecolu         |       | (972) 111-1111          |
|                    |                              | Served Meals  | Seconds    | Adult Meals    | Total |                         |
| Lunch              | Actual Attendance            | 153           | 10         | 0              | 163   |                         |
|                    |                              |               | То         | tal Qty Needed |       |                         |
| Component          | Food Served/Planned          | Rqd Servir    | ng Size    | Per Actual     | 5     | Special Notes           |
| Brd/Alt            | Buns (group B)               | 1 ozeq        | 163        | .00 oz eq      |       | 23                      |
| Veg                | Lettuce, fresh               | .38 c         | 81 1       | /2 c           |       |                         |
| Fruit              | Tomatoes, fresh              | .38 c         | 81         | /2 c           |       |                         |
| Meat/Alt           | Beef, ground, fresh or froze | n 2 oz        | 20.3       | 8 lb           |       |                         |
| Milk               | Milk 1% over 2- whole unde   | er2 1 c       | 10.1       | 9 gal          |       |                         |

#### **Monthly Claimed Meal Count Summary**

- 1. From the Main Menu, click on Reports.
- 2. Select the category as Meals & Attendance.
- 3. Select the report as Monthly Claimed Meal Count Summary.
- 4. Choose the month to pull the report for.

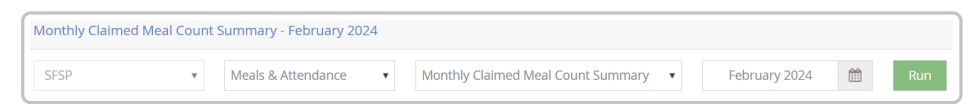

5. Click Run. The Monthly Claimed Meal Count Summary is generated.

|        | Number               | Breakfasts               | Number A             | M. Snacks                | Number               | Lunches                  | Number P             | M. Snacks                | Number               | r Dinners                | No. Eveni            | ng Snacks                |
|--------|----------------------|--------------------------|----------------------|--------------------------|----------------------|--------------------------|----------------------|--------------------------|----------------------|--------------------------|----------------------|--------------------------|
| Date   | Total First<br>Meals | Total<br>Second<br>Meals | Total First<br>Meals | Total<br>Second<br>Meals | Total First<br>Meals | Total<br>Second<br>Meals | Total First<br>Meals | Total<br>Second<br>Meals | Total First<br>Meals | Total<br>Second<br>Meals | Total First<br>Meals | Total<br>Second<br>Meals |
| 1      | 0                    | 0                        | 0                    | 0                        | 50                   | 0                        | 50                   | 0                        | 0                    | 0                        | 0                    | 0                        |
| 2      | 0                    | 0                        | 0                    | 0                        | 50                   | 0                        | 50                   | 0                        | 0                    | 0                        | 0                    | 0                        |
| 3      | 0                    | 0                        | 0                    | 0                        | 0                    | 0                        | 0                    | 0                        | 0                    | 0                        | 0                    | 0                        |
| 4      | 0                    | 0                        | 0                    | 0                        | 0                    | 0                        | 0                    | 0                        | 0                    | 0                        | 0                    | 0                        |
| 5      | 0                    | 0                        | 0                    | 0                        | 0                    | 0                        | 0                    | 0                        | 0                    | 0                        | 0                    | 0                        |
| 6      | 0                    | 0                        | 0                    | 0                        | 0                    | 0                        | 0                    | 0                        | 0                    | 0                        | 0                    | 0                        |
| 7      | 0                    | 0                        | 0                    | 0                        | 0                    | 0                        | 0                    | 0                        | 0                    | 0                        | 0                    | 0                        |
| 8      | 0                    | 0                        | 0                    | 0                        | 50                   | 0                        | 50                   | 0                        | 0                    | 0                        | 0                    | 0                        |
| 9      | 0                    | 0                        | 0                    | 0                        | 50                   | 0                        | 50                   | 0                        | 0                    | 0                        | 0                    | 0                        |
| 10     | 0                    | 0                        | 0                    | 0                        | 0                    | 0                        | 0                    | 0                        | 0                    | 0                        | 0                    | 0                        |
| 11     | 0                    | 0                        | 0                    | 0                        | 0                    | 0                        | 0                    | 0                        | 0                    | 0                        | 0                    | 0                        |
| 12     | 0                    | 0                        | 0                    | 0                        | 0                    | 0                        | 110                  | 5                        | 0                    | 0                        | 0                    | 0                        |
| 13     | 0                    | 0                        | 0                    | 0                        | 0                    | 0                        | 0                    | 0                        | 0                    | 0                        | 0                    | 0                        |
| 14     | 0                    | 0                        | 0                    | 0                        | 0                    | 0                        | 0                    | 0                        | 0                    | 0                        | 0                    | 0                        |
| 15     | 0                    | 0                        | 0                    | 0                        | 723                  | 15                       | 853                  | 25                       | 0                    | 0                        | 0                    | 0                        |
| 16     | 0                    | 0                        | 0                    | 0                        | 0                    | 0                        | 0                    | 0                        | 0                    | 0                        | 0                    | 0                        |
| 17     | 0                    | 0                        | 0                    | 0                        | 0                    | 0                        | 0                    | 0                        | 0                    | 0                        | 0                    | 0                        |
| 18     | 0                    | 0                        | 0                    | 0                        | 105                  | 15                       | 125                  | 8                        | 0                    | 0                        | 0                    | 0                        |
| 19     | 0                    | 0                        | 0                    | 0                        | 109                  | 11                       | 0                    | 0                        | 0                    | 0                        | 0                    | 0                        |
| 20     | 0                    | 0                        | 0                    | 0                        | 173                  | 2                        | 0                    | 0                        | 0                    | 0                        | 0                    | 0                        |
| 21     | 0                    | 0                        | 0                    | 0                        | 153                  | 3                        | 36                   | 1                        | 0                    | 0                        | 0                    | 0                        |
| 22     | 0                    | 0                        | 0                    | 0                        | 0                    | 0                        | 0                    | 0                        | 0                    | 0                        | 0                    | 0                        |
| 23     | 0                    | 0                        | 0                    | 0                        | 0                    | 0                        | 0                    | 0                        | 0                    | 0                        | 0                    | 0                        |
| 24     | 0                    | 0                        | 0                    | 0                        | 0                    | 0                        | 0                    | 0                        | 0                    | 0                        | 0                    | 0                        |
| 25     | 0                    | 0                        | 0                    | 0                        | 0                    | 0                        | 0                    | 0                        | 0                    | 0                        | 0                    | 0                        |
| 26     | 0                    | 0                        | 0                    | 0                        | 0                    | 0                        | 0                    | 0                        | 0                    | 0                        | Ö                    | Ö                        |
| 27     | 0                    | 0                        | 0                    | 0                        | 0                    | 0                        | 0                    | 0                        | 0                    | 0                        | 0                    | 0                        |
| 28     | 0                    | 0                        | 0                    | 0                        | 0                    | 0                        | 0                    | 0                        | 0                    | 0                        | 0                    | 0                        |
| 29     | 0                    | 0                        | 0                    | 0                        | 0                    | 0                        | 0                    | 0                        | 0                    | 0                        | 0                    | 0                        |
| 30     | 0                    | 0                        | 0                    | 0                        | 0                    | 0                        | 0                    | 0                        | 0                    | 0                        | 0                    | 0                        |
| 31     | 0                    | 0                        | 0                    | 0                        | 0                    | 0                        | 0                    | 0                        | 0                    | 0                        | 0                    | 0                        |
| Totals | 0                    | 0                        | 0                    | 0                        | 1,463                | 46                       | 1,324                | 39                       | 0                    | 0                        | 0                    | 0                        |

## **Center Daily Meal Count Report**

- 1. From the Main Menu, click on Reports.
- 2. Select the category as Meals & Attendance.
- 3. Select the report as Center Daily Meal Count Report.
- 4. Enter the **Date Range** you want the report to pull data for.

| Center | Daily Meal Count Repor | rt - 03/20/2 | 2024 - 0 | 3/20/2024        |                |             |       |
|--------|------------------------|--------------|----------|------------------|----------------|-------------|-------|
| SFSP   | ٣                      | Meals & A    | Attendar | ce • Center Dail | y Meal Count R | eport 🔹     |       |
| From   | 03/20/2024             |              | То       | 03/20/2024       |                | Center Name | ▼ Run |

5. Click Run. The Center Daily Meal Count Report generates.

| From Mar 20, 2024 to Mar 20, 2024 |             |            |           |          |       |          |        |               |             |
|-----------------------------------|-------------|------------|-----------|----------|-------|----------|--------|---------------|-------------|
| Center #                          | Center Name | Attendance | Breakfast | AM Snack | Lunch | PM Snack | Dinner | Evening Snack | Total Meals |
| 215                               | SFSP Open   | 173        | 0         | 0        | 175   | 0        | 0      | 0             | 175         |
| All Center                        | 'S          | 173        | 0         | 0        | 175   | 0        | 0      | 0             | 175         |
| Center Co                         | unt         | 1          |           |          |       |          |        |               |             |